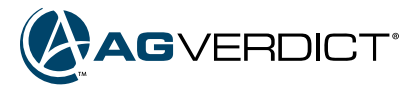

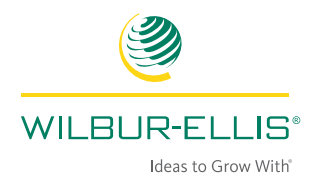

## **Adding Equipment**

Equipment can be used when creating Application Events.

## **Create New Equipment** For Grower assignment On the top of your **AgVerdict** home page, select **Tools**. 1. 2. Select Equipment. GVEF Tools Applicator Schedules Manage Batch NOI/PUR User Preferences Reports Equations Bulk GIS Export **D**<sup>o</sup> Manage Controller Data Bulk Upload Field Reports Bulk Print Equipment Custom Report Scouting Templates Contacts & Personnel Documents 3. Be sure **Grower** is selected. There is a **search option** to view equipment that is presently in the system. Click on Add Equipment. 0 AGVERDICT Tools + Add Equipment C Refresh < Equipment **View Equipment** Filter By: Growers Branches How to Grower-MW TRAINING RO . how to Q License Plate # or Vehicle ID Tank Size How To Grower 2-SC TRAINING RO How to Grower-MW TRAINING RO

## AgVerdict.com

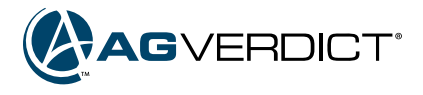

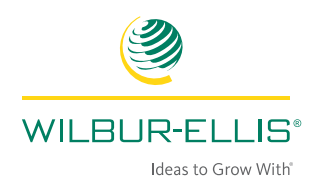

4. Enter all Equipment information. Anything marked with an **\*** is required. Make sure the **Grower option** is on. Choose Farm(s) and Field(s) to assign this equipment. Click **Save** when done.

| Name *                    |                                |     | Manufacturer       |             |                   | Equipment Type *              |    |
|---------------------------|--------------------------------|-----|--------------------|-------------|-------------------|-------------------------------|----|
| JDE                       |                                |     |                    |             |                   | Planter                       |    |
| License Plate or Ve       | hicle ID                       |     | Asset Number       | Tracking ID |                   | JDE Number                    |    |
| Tank Size                 | UOM                            |     | Implement Width    | UOM         |                   |                               |    |
|                           | gal                            | ٣   |                    | ft          | v                 |                               |    |
| Company Filter            |                                |     | Company *          |             |                   |                               |    |
| All                       |                                | ٣   | Select             |             | ٠                 |                               |    |
| How to Grower-MV<br>Notes | V TRAINING RO                  | •   | How to Grower Farm | IS          | *                 | How to Grower Field Huron Adm | in |
| Free form i choo          | ose 1 farm or multipl<br>farms |     |                    | cho         | oose 1 fie<br>fi€ | eld or multiple<br>elds       |    |
| Maintenance               | +                              | Add | Maintenance Record |             |                   |                               |    |
| Date                      | Equipment                      |     | Maintenance        | Details     |                   | File                          |    |
| No maintenance rec        | cords                          |     |                    |             |                   |                               |    |

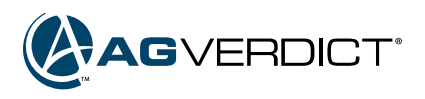

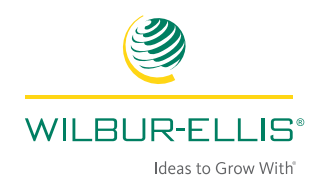

| View Equipment                                                                                                    |                                                                           |                                                                                                    |                                                  |                |                                        |           |                                                                                                    | 84 - 197 <u>- 1</u> 97                                                                                                    |                                                                                                    |
|----------------------------------------------------------------------------------------------------|---------------------------------------------------------------------------|----------------------------------------------------------------------------------------------------|--------------------------------------------------|----------------|----------------------------------------|-----------|----------------------------------------------------------------------------------------------------|----------------------------------------------------------------------------------------------------|----------------------------------------------------------------------------------------------------|
| How to Grower-MW TE                                                                                                    |                                                                           |                                                                                                    |                                                  | -              |                                        |           |                                                                                                    | Edit                                                                                                    | Del                                                                                                    |
| Name                                                                                                    |                                                                           | -                                                                                                    | [vne                                             |                | Licens                                 | o Plato # | or Vehicle ID                                                                                                    | Tank Size                                                                                                    |                                                                                                    |
|                                                                                                    |                                                                           |                                                                                                    | Dianatana<br>Dianatana                           |                | LIGENS                                 | er late # | or venicle ib                                                                                                    |                                                                                                    |                                                                                                    |
| JDE                                                                                                    |                                                                           | 1                                                                                                    | rianter                                          |                |                                        |           |                                                                                                    |                                                                                                    | 6                                                                                                    |
| New Application Event Status<br>How to Grover-MW TRAINING RO, Affalfa<br>Overview Tank Mix Application<br>gallons •                                                                                                    | DW available<br>s: In Progress<br>n Details Work Or                       | e for use i                                                                                                    | n Applicat                                       | ion Eve        | ents for th                            | iis grow  | /er.                                                                                                    |                                                                                                    | Save<br>Last Updated By: H                                                                                                    |
| New Application Event         Status           How to Grower-MW TRAINING RO, Affalfa         Overview         Quarter of the status           Overview         Tank Mix         Application           gallons         Image: Control of the status         Image: Control of the status           Location         Location Name         Image: Control of the status                                                                                                    | ow available<br>s: In Progress<br>n Details Work Or<br>Proposed Area      | e for use i<br>rrder Details L                                                                                                    | n Applicat                                       | ion Eve        | ents for th                            | Nis grow  | /er.                                                                                                    | Euument                                                                                                    | Save  Last Updated By: P  C  C  C  C  C  C  C  C  C  C  C  C  C                                                                                                    |
| New Application Event Status           How to Grower-MW TRANING RO, Affafa           Overview         Tank Mix           gations         Image: Constraint of the status           Location         Image: Constraint of the status           Location Name         How To Grower Field Heron Artmin                                                                                                    | Proposed Area                                                             | e for use i<br>rder Details L<br>Date                                                                                                    | n Applicat                                       | ion Eve        | ents for th<br>Treated<br>Area         | Weather   | /er.<br>Applicator/Loader                                                                                                    | Equpment                                                                                                    | Save Last Updated By: H                                                                                                    |
| New Application Event         Status           How to Grover-MW TRANNO RO, Afafa         Overview         Tank Mix         Application           gallons         gallons         Image: Constraint of the status         Image: Constraint of the status           Location         Image: Constraint of the status         Image: Constraint of the status         Image: Constraint of the status           How To Grower Field Huron Admin         Days To Harves:         Image: Constraint of the status         Image: Constraint of the status | Proposed Area 0.40                                                        | e for use in a second second s | n Applicat                                       | 925 0<br>925 0 | ents for th<br>Treated<br>Area<br>0.40 | Weather   | /er.<br>Applicator/Loader<br><select applicat<="" td=""><td>Equipment<br/>y&gt;<br/>Air peder: 6th</td><td>Save     Last Updated By: P     C     Water     Source     Notes     Source     O</td></select>                                                                                                    | Equipment<br>y><br>Air peder: 6th                                                                                                    | Save     Last Updated By: P     C     Water     Source     Notes     Source     O                                                                                                    |
| New Application Event           How to Grower-MW TRANNING R0, Atafia           Overview         Tank Mix         Application           gailons         •           Location         •           How To Grower Field Huron Admin         Days To Harvest:                                                                                                    | Proposed Area 0.40                                                        | rder Details L<br>Date<br>Start 10/06/2016<br>End 10/06/2016                                                                                                    | n Applicat<br>ocation Notes<br>Time<br>In<br>Out | 925 O<br>925 O | Treated<br>Area<br>0.40                | Weather   | /er.<br>Applicator/Loader<br><select applicat<br=""><select loader<="" td=""><td>Ecupment<br/>-&gt; Ar weder: 8th<br/>At weeder: 8th<br/>At weeder: 8th</td><td>Save     Last Updated By: P     Constraints     Constraints     Constrain</td></select></select> | Ecupment<br>-> Ar weder: 8th<br>At weeder: 8th<br>At weeder: 8th                                                                                                    | Save     Last Updated By: P     Constraints     Constraints     Constrain |
| New Application Event Status       How to Grower-MW TRANING RO, Affafa       Overview     Tank Mix       gallons     Image: Constraint of the status       Location     Image: Constraint of the status       Location Name     Image: Constraint of the status       How To Grower Field Huron Admin     Days To Harvest:       Notes     Application Comments                                                                                                    | PVV available a: In Progress In Details Work Or Proposed Area 0.40        | Date<br>Start 10/05/2016<br>End 10/05/2016                                                                                                    | n Applicat<br>ocation Notes<br>Time<br>In<br>Out | 925 0<br>925 0 | ents for th<br>Treated<br>0.40         | Weather   | /er.<br>Applicator/Loader<br><-Select Applicat<br><-Select Loader                                                                                                    | Ecupment     X→→     Ar seder: 8th     Ar seder: 8th     Ar seder: 8th     Ar seder: 8th     Ar seder: 8th     Ar seder: 8th     Chronology Branch-Level     Partnot-JDE     Chronology Branch-Level | Save     Last Updated By: H     Constraints     Constraints     Constrain |
| New Application Event Status         How to Grower-MW TRANNA RD, Afafa         Overview       Tank Mix       Application         gallons       gallons       Image: Constraint of the status         Location       Image: Constraint of the status       Image: Constraint of the status         How To Grower Field Huron Admin Days To Harves:       Image: Constraint of the status       Image: Constraint of the status         Notes       Application Comments       Select Note Template Manage Templates                                    | ever available s: In Progress n Details Work Or Proposed Area 0.40 Select | e for use i<br>rder Details L<br>Date<br>Start 1006:2016<br>End 1006:2016                                                                                                    | n Applicat                                       | 925 O<br>925 O | Treated<br>0.40                        | Weather   | /er.<br>Applicator/Loader<br><select applicat<br=""><select loader<="" td=""><td>Combine: Third-Party-Level</td><td>Save Last Updated By: Last Updated By: C  Mater Source Notes C  C  C  C  C  C  C  C  C  C  C  C  C</td></select></select>                                                                                                    | Combine: Third-Party-Level                                                                                                    | Save Last Updated By: Last Updated By: C  Mater Source Notes C  C  C  C  C  C  C  C  C  C  C  C  C                                                                                                    |

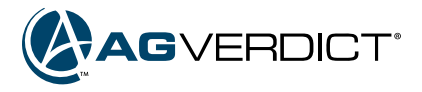

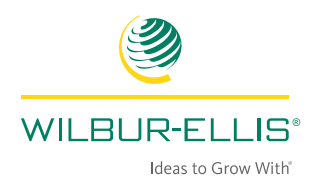

| 1. | On the top of your <b>AgV</b>                                                                                                    | erdict home page, select T                                      | ools.    |                        |             |                                                 |       |                |
|----|----------------------------------------------------------------------------------------------------|-----------------------------------------------------------------|----------|------------------------|-------------|-------------------------------------------------|-------|----------------|
| 2. | Select Contacts & Perso                                                                                                    | onnel.                                                          |          |                        |             |                                                 |       |                |
|    |                                                                                                    | Tools                                                           |          |                        |             |                                                 |       |                |
|    | Tools                                                                                                    |                                                                 |          |                        |             |                                                 |       |                |
|    | Equations                                                                                                    | Reports                                                         | Ð        | Manage Batch NOI/PUR   |             | licator Schedules                               | 2*    | User Preferenc |
|    | Bulk Print                                                                                                    | Bulk GIS Export                                                 | ¢°       | Manage Controller Data | L Bul       | k Upload                                        | E FI  | eld Reports    |
|    | <b>a</b>                                                                                                    | Contacts & Demonstral                                           | Π.       |                        | Cus         | stom Report                                     | 0     | Scouting Templ |
|    | Documents                                                                                                    | Contacts & Personner                                            |          | Equipment              |             | Nonnitopon                                      |       |                |
|    |                                                                                                    |                                                                 | 0        | Equipment              |             |                                                 | Q     |                |
|    |                                                                                                    |                                                                 | 22       | Equipment              |             |                                                 | 4     |                |
| 3. | Be sure <b>Branch</b> is selected Click on Add Equipment                                                                                                    | ed. There is a search optiont.                                  | on to vi | iew equipment th       | at is prese | ently in the sy                                 | stem. |                |
| 3. | Be sure Branch is selected<br>Click on Add Equipment                                                                                                    | ed. There is a search optiont                                   | on to vi | iew equipment th       | at is prese | ently in the sy<br>+ Add f                      | stem. | C Re           |
| 3. | Be sure Branch is select<br>Click on Add Equipment<br>Click Equipment<br>View Equipment<br>Filter By: Growers                                                                                                 | ed. There is a <b>search option</b> t.                          | on to vi | iew equipment th       | at is prese | ently in the sy<br>+ Add f                      | stem. | C Re           |
| 3. | Be sure Branch is select<br>Click on Add Equipment<br>Click Equipment<br>Filter By: Growers MW TRAINING RO                                                                                                    | ed. There is a search optiontent.                               | on to vi | iew equipment th       | at is prese | ently in the sy<br>+ Add F                      | stem. | C Re           |
| 3. | Be sure Branch is select<br>Click on Add Equipment<br>Click on Add Equipment<br>Click on Add Equipment<br>Click on Add Equipment<br>Click on Add Equipment<br>Filter By: Growers Of<br>MW TRAINING RO<br>Name | ed. There is a search option.<br>Branches                       | on to vi | iew equipment the      | at is prese | ently in the sy<br>+ Add f                      | stem. | C Re           |
| 3. | Be sure Branch is select<br>Click on Add Equipment<br>Click Equipment<br>Filter By: Growers OF<br>MW TRAINING RO<br>Name<br>Alpha-Numeric-Data                                                                | ed. There is a search option<br>Int.<br>Branches                | on to vi | iew equipment th       | at is prese | ently in the sy<br>Add f<br>Tank Size<br>12 gal | stem. | C Re           |
| 3. | Be sure Branch is select<br>Click on Add Equipment<br>Click Equipment<br>Filter By: Orowers Of<br>MW TRAINING RO<br>Name<br>Alpha-Numeric-Data<br>MW-Branch-Level                                             | ed. There is a search option<br>Branches Cultivator Chisel plow | on to vi | iew equipment th       | at is prese | Tank Size 12 gal 1234 gal                       | stem. | Re             |

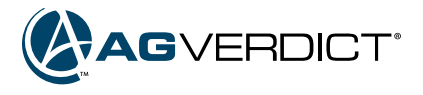

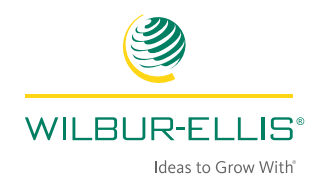

4. Enter all Equipment information. Anything marked with an \* is required. Click Save when done.

| Name *                                                                                                    |                                                                                                    |                | Manufacturer                      |             |   | Equipment Type * |      |
|----------------------------------------------------------------------------------------------------|----------------------------------------------------------------------------------------------------|----------------|-----------------------------------|-------------|---|------------------|------|
| DJE                                                                                                    |                                                                                                    |                |                                   |             |   | Seeder           |      |
| License Plate or Vel                                                                                                    | nicle ID                                                                                                    |                | Asset Number                      | Tracking ID |   | JDE Number       |      |
| Tank Size                                                                                                    | LIOM                                                                                                    |                | Implement Width                   | LIOM        |   |                  |      |
|                                                                                                    | gal                                                                                                    | ٣              |                                   | ft          | ٠ |                  |      |
| Company Filter                                                                                                    |                                                                                                    |                | Company *                         |             |   |                  |      |
| WECO                                                                                                    |                                                                                                    | *              | MW TRAINING RO                    |             |   |                  |      |
| Is available to: O Gr<br>Branch *                                                                                                | rowers   Branch                                                                                                    | nes            |                                   |             |   |                  |      |
| Is available to: O Gr<br>Branch *<br>MW TRAINING RO<br>Notes                                                                     | rowers   Branch                                                                                                    | nes            |                                   |             |   |                  |      |
| Is available to: Gr<br>Branch *<br>MW TRAINING RO<br>Notes<br>Free form information                                              | rowers   Branch  Ton about this equip                                                                                                    | nes<br>oment   |                                   |             |   |                  |      |
| Is available to: O Gr<br>Branch *<br>MW TRAINING RO<br>Notes<br>Free form information                                            | rowers    Branch  T  T  T  T  T  T  T  T  T  T  T  T  T                                                                                                    | pment          |                                   |             |   |                  |      |
| Is available to: O Gr<br>Branch *<br>MW TRAINING RO<br>Notes<br>Free form information                                            | rowers   Branch  The second second se | oment          | Maintenance Record                |             |   |                  | <br> |
| Is available to: Gr<br>Branch *<br>MW TRAINING RO<br>Notes<br>Free form information<br>Maintenance<br>Date                       | rowers   Branch  T  T  Equipment                                                                                                    | oment<br>+ Add | Maintenance Record<br>Maintenance | Details     |   | File             |      |
| Is available to: Gr<br>Branch *<br>MW TRAINING RO<br>Notes<br>Free form information<br>Maintenance<br>Date<br>No maintenance rec | rowers  Branch T T T T T T T T T T T T T T T T T T T                                                                                                    | oment<br>+ Add | Maintenance Record<br>Maintenance | Details     |   | File             |      |

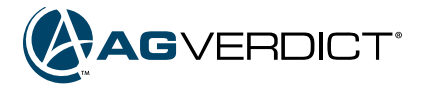

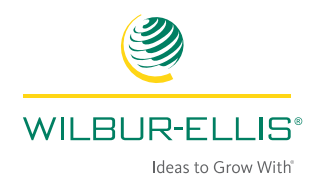

| < Equipment                                                                                                    |                                      |                                                                         |                                                                                  |                          |                  |                                                                                                    | -                                                                    |
|----------------------------------------------------------------------------------------------------|--------------------------------------|-------------------------------------------------------------------------|----------------------------------------------------------------------------------|--------------------------|------------------|----------------------------------------------------------------------------------------------------|----------------------------------------------------------------------|
| View Equipment<br>Filter Bv: O Growers O Branc                                                                                                    | hes                                  |                                                                         |                                                                                  |                          |                  |                                                                                                    | D.L.                                                                 |
| MW TRAINING RO                                                                                                    |                                      |                                                                         | •                                                                                |                          |                  | Edit                                                                                                    | Delete                                                               |
| Name                                                                                                    |                                      | Туре                                                                    | Lic                                                                              | ense Plate i             | # or Vehicle ID  | Tank Size                                                                                                    |                                                                      |
| Alpha-Numeric-Data                                                                                                    |                                      | Cultivator                                                              | Lic                                                                              | ense_123                 |                  | 12 gal                                                                                                    |                                                                      |
| DJE                                                                                                    |                                      | Seeder                                                                  |                                                                                  |                          |                  |                                                                                                    | 6                                                                    |
| MW-Branch-Level                                                                                                    |                                      | Chisel plow                                                             |                                                                                  |                          |                  | 1234 gal                                                                                                    | <b>Ø</b>                                                             |
| Third-Party-Level                                                                                                    |                                      |                                                                         |                                                                                  |                          |                  |                                                                                                    |                                                                      |
| his information is now availal                                                                                                    | ole for use in                       | Combine<br>n Application                                                | Events for a                                                                     | ny growe                 | r in this branch | 1234 gal                                                                                                    | Save                                                                 |
| This information is now availal New Application Event Status: In Progress How to Grover-MW TRAINING RO, Affalta Overview Tank Mix Application Details V                                                                                                    | ole for use it                       | Combine<br>n Application                                                | Events for a                                                                     | ny growe                 | r in this branch | 1234 gal                                                                                                    | Save<br>Last Updated By                                              |
| This information is now availal New Application Event How to Grover-MW TRANING RO, Alfalfa Overview Tank Mix Application Details V gallons *                                                                                                    | ole for use in<br>Iork Order Details | n Application                                                           | Events for a                                                                     | ny growe                 | r in this branch | 1234 gal                                                                                                    | Save<br>Last Updated By                                              |
| 'his information is now availal         New Application Event         How to Grover-MW TRANING RO, Atlaffa         Overview       Tank Mix         gallons       *         Location                                                                                                    | ole for use in<br>Iork Order Details | Combine<br>n Application                                                | Events for a                                                                     | ny growe                 | r in this branch | 1234 gal                                                                                                    | Save<br>Last Updated By                                              |
| This information is now availal         New Application Event Status: in Progress         How to Grower-MW TRANING RO, Atlaffa         Overview       Tank Mix         Application Details       V         gations       *         Location       Proposed A                                                                                                    | ole for use in<br>fork Order Datails | Combine<br>n Application<br>Location Notes                              | Events for a                                                                     | 1<br>ny growe<br>Weather | r in this branch | 1234 gal                                                                                                    | Save<br>Last Updated By                                              |
| This information is now available New Application Event How to Grover-MW TRAINING RO, Affalta Overview Tank Mix Application Details V gallons  Location Location Location Name Proposed A How To Grower Field Huron Admin 0.40 Days To Harvas:                                                                                                    | ole for use in<br>fork Order Details | Combine<br>n Application<br>Location Notes<br>Time                      | Events for a                                                                     | 1<br>ny growe<br>Weather | r in this branch | 1234 gal                                                                                                    | Save<br>Last Updated By<br>Conce No<br>Conce No<br>Conce (Concerned) |
| Chis information is now availal New Application Event Status: In Progress How to Grower-MW TRANING RO, Atlata Overview Tank Mix Application Details V gallons  Location Location How To Grower Field Huron Admin Days To Harvas:                                                                                                    | ole for use in<br>fork Order Details | Combine<br>n Application<br>Location Notes                              | Treated<br>Area<br>0<br>0<br>0<br>0<br>0<br>0<br>0<br>0<br>0<br>0<br>0<br>0<br>0 | Uweather                 | r in this branch | Ecuprent<br>Arr seder: 6th<br>Arroseder: 6th                                                                                                    | Save<br>Last Updated By<br>Water No<br>Source No<br>Source (         |
| This information is now available New Application Event Status: In Progress How to Grover-MW TRAINING RO, Affalta Overview Tank Mix Application Details V galions Location Location Name Proposed A How To Grower Field Huron Admin 0.40 Days To Harves: Notes                                                                                                    | ole for use in<br>fork Order Details | Combine n Application Location Notes Time In 925 Out 925                | Treated<br>Area<br>0<br>0<br>0<br>0<br>0<br>0<br>0<br>0<br>0<br>0<br>0<br>0<br>0 | Uweather                 | r in this branch | 1234 gal<br>Ecupment<br>Arr adder: 6th<br>Arr wooder: 6th<br>Arr wooder: 6th<br>Seder: DJE                                                                                                    | Save<br>Last Updated By<br>Water<br>Source<br>No<br>Source           |
| This information is now availal New Application Event Status: In Progress How to Grower-MW TRANING RO, Afalfa Overview Tank Mix Application Details V galions Location Location Name Proposed A How To Grower Field Huron Admin 0.40 Days To Herves: Notes Application Comments                                                                                                    | ole for use in<br>fork Order Details | Combine<br>n Application<br>Location Notes<br>Time<br>In 925<br>Out 925 | Treated<br>Arsa                                                                  | Uweather                 | r in this branch | 1234 gal<br>Laupment<br>Air leder: 6th<br>Air seder: 6th<br>Air seder: 6th<br>Air seder: 6th<br>Cheel ploy: MW-Branch-Leve<br>Cheel ploy: MW-Branch-Leve                                                                                                    | Save<br>Last Updated By<br>Water No<br>Source No                     |
| Chis information is now availal  New Application Event Status: In Progress How to Grower-MW TRANING RO, Afafa  Overview Tank Mix Application Details V  gations  Location  Location  Location Name Proposed A  How To Grower Field Huron Admin 0.40  Days To Harves:  Notes  Application Comments Select Note Template Manage Templates Select                                                                                                    | ole for use in<br>fork Order Details | Combine n Application Location Notes Time In 925 Out 925                | Treated<br>Area<br>• 0.40<br>• Add +                                             | Veather                  | r in this branch | 1234 gal<br>1.<br>Air keder: 6th<br>Air goder: 6th<br>Air goder: 6th<br>Air goder: 6th<br>Chief ploy: MW-Branch-Level<br>Conbine: Third-Party-Level                                                                                                    | Save Last Updated By  Water No Source No                             |
| This information is now available         New Application Event         How to Grower-MW TRAINING RO, Atlaffa         Overview       Tank Mix         Application Details         V         galions         Location         Location Name         Proposed A         Days To Grower Field Huron Admin         Days To Harvet:         Notes         Application Comments         Select Note Template         Manage Templates         Select Note Template         Select Note Template         A | ole for use in<br>fork Order Details | Combine<br>n Application<br>Location Notes<br>Time<br>In 925<br>Out 925 | Treated<br>Area<br>• 0.40<br>• Add +                                             | Uweatther                | r in this branch | 1234 gal<br>Lagrand States States State | Save Last Updated By  Last Updated By  Water No  Water No            |

## AgVerdict.com